#### Digital Apnayen Campaign – User Manual

#### Date: 22/09/2020

Customers to use our Digital products under this campaign "APANYEN" a web page will be developed and ported in Indian Bank official website.

### Step1:

• Customer will key in Name, mobile number and will click "GetOTP" button

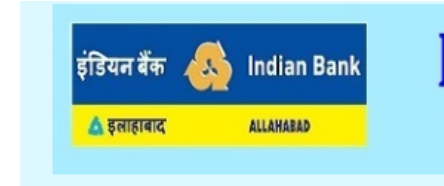

# DIGITAL APNAYEN CAMPAIGN (15.08.2020 to 31.10.2020)

| Digit                                                                                                    | al Campaign                                                                                                    |
|----------------------------------------------------------------------------------------------------|----------------------------------------------------------------------------------------------------|
| Name                                                                                                    |                                                                                                    |
| Mobile No                                                                                                    |                                                                                                    |
|                                                                                                    | Get OTP                                                                                                    |
| Are you existing Indian Bank customer?                                                                             | ○Yes ○No                                                                                                    |
| Wish to Avail one or more Digital<br>Banking Facility(Under<br>Retail/Individual)<br>(Click the respective box)    | <ul> <li>□ Net Banking</li> <li>□ Mobile Banking</li> <li>□ BHIM Indian Bank UPI</li> <li>□ Debit Card</li> <li>□ Credit Card</li> </ul>                        |
| Wish to Avail one or more Digital<br>Collection Facility for<br>Merchants/Corporates<br>(click the respective box) | <ul> <li>POS</li> <li>□ B Collect(Payment Gateway)</li> <li>□ V-Collect(Virtual Account)</li> <li>□ Bhim Aadhaar Pay</li> <li>□ UPI QR Code/Scan Pay</li> </ul> |

#### CO: ITD Digital Apnayen Campaign Web portal

## Step2:

Customer will receive the OTP in his mobile. Customer can key-in the OTP in the web page for verification.

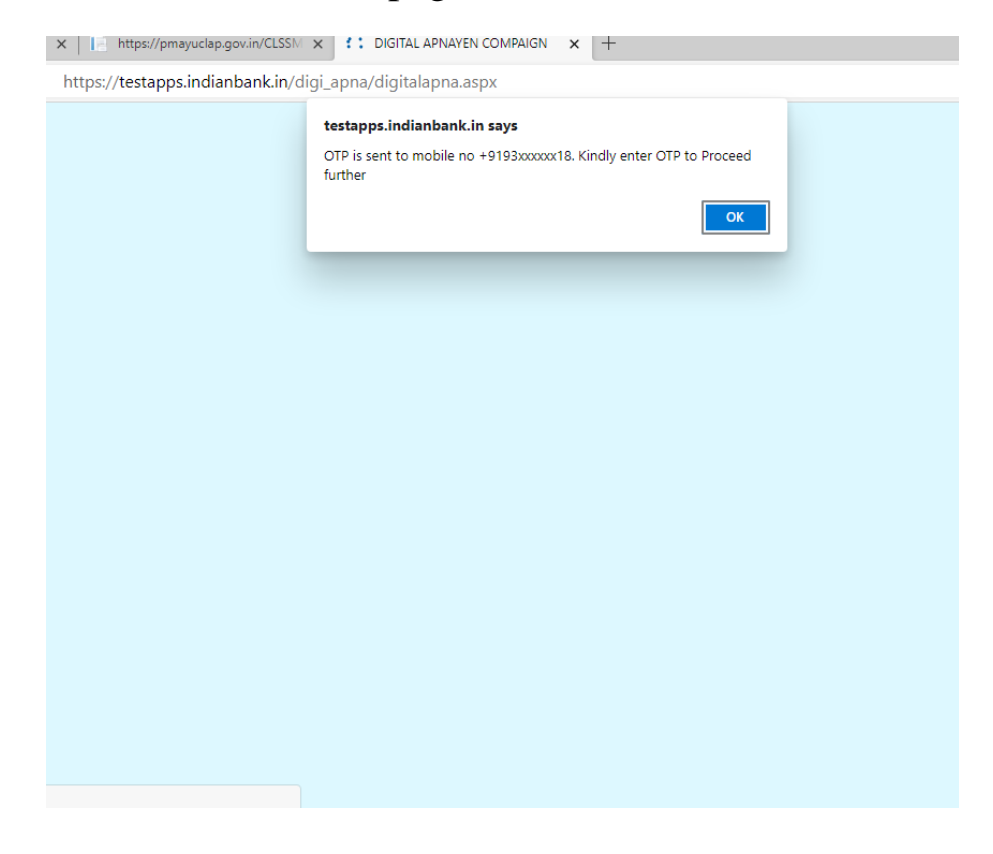

| र्रक <b>(</b><br>स्टर् | Indian Bank                                                                       | DIGIT/                                            | AL APNAYEN CAMPAIG<br>5.08.2020 to 31.10.2020)                                                                                                    |
|------------------------|-----------------------------------------------------------------------------------|---------------------------------------------------|----------------------------------------------------------------------------------------------------|
|                        | Enter                                                                             | отр :                                             | Validate Resend OTP                                                                                                    |
|                        |                                                                                   | Digi                                              | tal Campaign                                                                                                    |
|                        | Name                                                                              |                                                   | and the second second sec |
|                        | Mobile No                                                                         |                                                   | £                                                                                                    |
|                        | Get OTP                                                                           |                                                   |                                                                                                    |
|                        | Are you existing<br>customer?                                                     | Indian Bank                                       | O Yes O No                                                                                                    |
|                        | Wish to Avail one<br>Banking Facility(<br>Retail/Individual)<br>(Click the respec | e or more Digital<br>Under<br>tive box)           | Net Banking Mobile Banking BHIM Indian Bank UPI Debit Card Credit Card                                                                                                    |
|                        | Wish to Avail on<br>Collection Facilit<br>Merchants/Corp<br>(click the respect    | e or more Digital<br>y for<br>orates<br>tive box) | POS     IB Collect(Payment Gateway)     V-Collect(Virtual Account)     Bhim Aadhaar Pay     UPI QR Code/Scan Pay                                                                                                    |

## Step3:

After verification of Mobile number, customer will select option, whether he/she has a bank account with Indian Bank or not.

If customer is having Indian Bank account, text will be provided to enter account number otherwise customer has to choose branch by selecting state and district dropdowns.

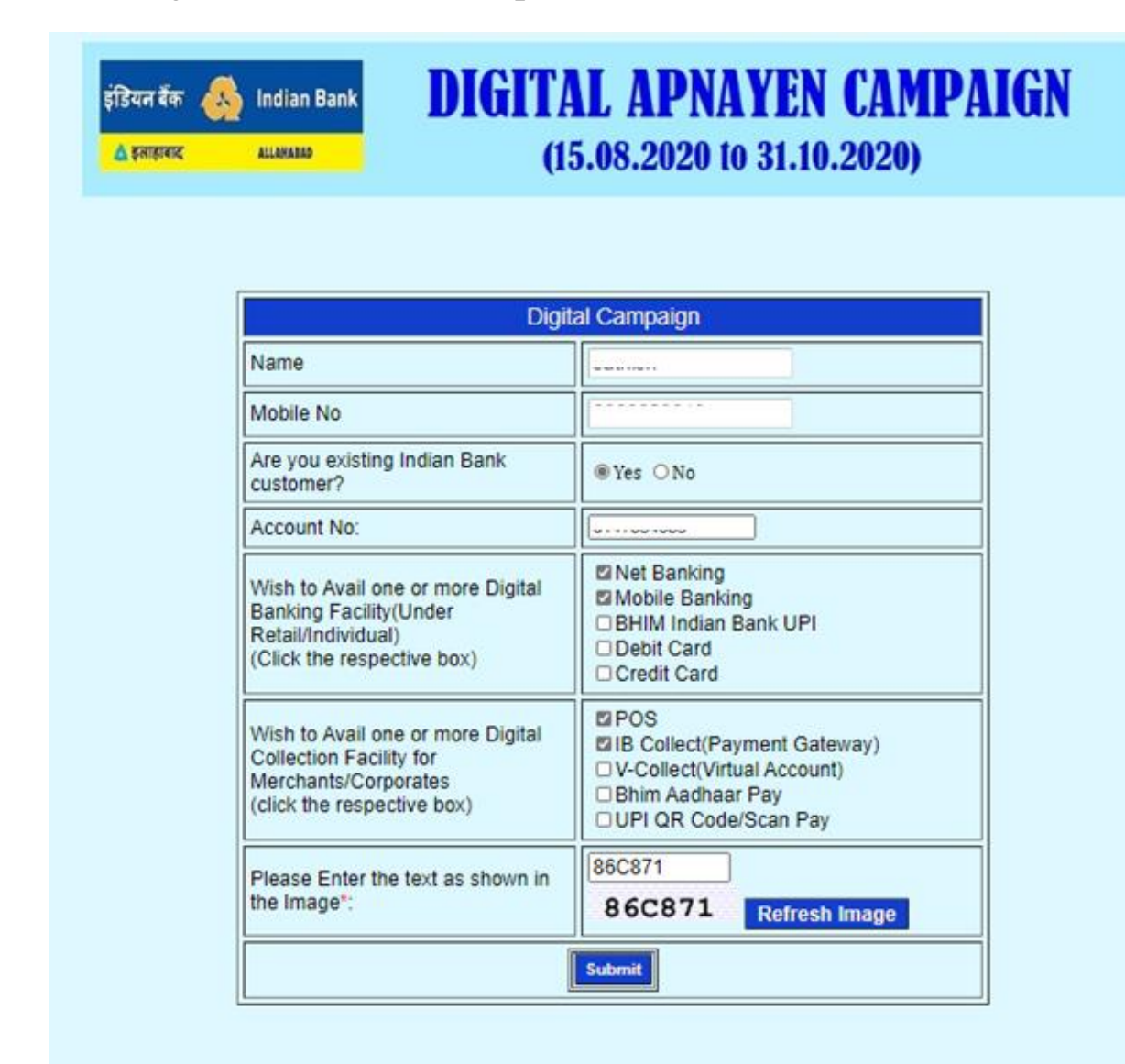

## CO: ITD Digital Apnayen Campaign Web portal

|                       | (1                                                                                                    | 5.08.2020 10 31.10.2020)                                                                         |
|-----------------------|----------------------------------------------------------------------------------------------------|--------------------------------------------------------------------------------------------------|
|                       |                                                                                                    |                                                                                                  |
|                       | Digi                                                                                                    | tal Campaign                                                                                     |
| Na                    | ime                                                                                                    |                                                                                                  |
| Mo                    | bbile No                                                                                                   | [                                                                                                |
| Are                   | e you existing Indian Bank<br>stomer?                                                                      | ⊙Yes ⊛No                                                                                         |
| Sta                   | ate                                                                                                    | ASSAM V                                                                                          |
| Dis                   | strict                                                                                                    | BARPETA                                                                                          |
| Bra                   | anch                                                                                                    | Others V                                                                                         |
| Wi<br>Ba<br>Re<br>(C  | sh to Avail one or more Digital<br>nking Facility(Under<br>tail/Individual)<br>lick the respective box)    | Vert Banking Vert Banking Vert Banking Debit Card Credit Card                                    |
| Wi<br>Co<br>Me<br>(cl | sh to Avail one or more Digital<br>election Facility for<br>erchants/Corporates<br>ick the respective box) | POS IB Collect(Payment Gateway) V-Collect(Virtual Account) Bhim Aadhaar Pay UPI QR Code/Scan Pay |
| Ple                   | ease Enter the text as shown in<br>e Image*:                                                               | 21130C<br>21130C Refresh Image                                                                   |

## Step4:

After that customer can choose the options required by him in "Digital Banking facility" and "Digital Collection facility" and submit the form.

| ALLAHABAD                                                                                               | (15.08.2020 to 31.10.2020)                                                             |
|----------------------------------------------------------------------------------------------------|----------------------------------------------------------------------------------------|
| Your Details has been                                                                                   | a submitted Successfully with Ref No:DC290820201009.                                   |
|                                                                                                    | Digital Campaign                                                                       |
| Name                                                                                                    |                                                                                        |
| Mobile No                                                                                               | ·····                                                                                  |
| Are you existing Indian I customer?                                                                     | Bank                                                                                   |
| Account No:                                                                                             | L                                                                                      |
| Wish to Avail one or mo<br>Banking Facility(Under<br>Retail/Individual)<br>(Click the respective box    | Dre Digital  Mobile Banking Mobile Banking BHIM Indian Bank UPI Debit Card Credit Card |
| Wish to Avail one or mo<br>Collection Facility for<br>Merchants/Corporates<br>(click the respective box | x)                                                                                     |
| Please Enter the text as the Image":                                                                    | s shown in 82E594 Refresh Image                                                        |